| ΓΡΑΜΜΗ ΕΡΓΑΛΕΙΩΝ ΥΠΗΡΕΣΙΑΣ ΘΕΑΣΗΣ ΟΡΘΟΦΩΤΟΓΡΑΦΙΩΝ<br>ΕΛΛΗΝΙΚΟΥ ΚΤΗΜΑΤΟΛΟΓΙΟΥ |              |                                                                                                    |
|------------------------------------------------------------------------------|--------------|----------------------------------------------------------------------------------------------------|
| 1                                                                            | 0.           | Μεγέθυνση (ανά στάδιο)                                                                                                  |
| 2                                                                            |              | Σμίκρυνση (ανά στάδιο)                                                                                                  |
| 3                                                                            | <b></b>      | Μετακίνηση (στην ίδια κλίμακα)                                                                                          |
| 4                                                                            | O.           | Δυναμική μεγέθυνση (με τη χρήση παραθύρου)                                                                              |
| 5                                                                            | 0            | Δυναμική σμίκρυνση (με την χρήση παραθύρου)                                                                             |
| 6                                                                            |              | Μεταφορά στην προηγούμενη περιοχή                                                                                       |
| 7                                                                            | ₹.           | Μεγέθυνση στο σύνολο της χώρας                                                                                          |
| 8                                                                            |              | Μέτρηση απόστασης (ορισμός γραμμής)                                                                                     |
| 9                                                                            |              | Μέτρηση εμβαδού (με τη χρήση πολυγώνου γραφικά)                                                                         |
| 10                                                                           | $\bigcirc$   | Δημιουργία σχήματος (με συντεταγμένες)                                                                                  |
| 11                                                                           | 12           | Δημιουργία γραμμής (με ορισμό γραμμής γραφικά)                                                                          |
| 12                                                                           | $\odot$      | Δημιουργία σημείου (με ορισμό σημείου γραφικά)                                                                          |
| 13                                                                           | XY           | Δημιουργία σχήματος (με συντεταγμένες)                                                                                  |
| 14                                                                           | R            | Επιλογή σχήματος (με κλικ στο χάρτη)                                                                                    |
| 15                                                                           | ×            | Διαγραφή επιλεγμένου σχήματος                                                                                           |
| 16                                                                           | 2            | Επεξεργασία κορυφών επιλεγμένου σχήματος                                                                                |
| 17                                                                           | 52           | Ανανέωση περιεχομένων χάρτη                                                                                             |
| 18                                                                           | Ē            | Εμφάνιση/Απόκρυψη πίνακα περιεχομένων χάρτη                                                                             |
| 19                                                                           | XΥ           | Επεξεργασία συντεταγμένων επιλεγμένου σχήματος                                                                          |
| 20                                                                           | XY           | Εμφάνιση/Απόκρυψη παραθύρου μεταφοράς σε συντεταγμένες ΕΓΣΑ 87                                                          |
| 21                                                                           | 1            | Πληροφορία σε απόσταση 100 μέτρων (με κλικ στον χάρτη)                                                                  |
| 22                                                                           | Â            | Ενεργοποίηση/Απενεργοποίηση αυτόματης επισκόπησης οδών σε<br>κλίμακες μεγαλύτερες ή ίσες με 1:1000 κατά την μετακίνηση. |
| 23                                                                           | A            | Παράθυρο αλλαγής/προσθήκης στοιχείων επιλεγμένου σχήματος. Αφορά<br>το πεδίο των παρατηρήσεων κάθε εγγραφής.            |
| 24                                                                           | $\mathbb{R}$ | Εμφάνιση όλων των ψηφιοποιηθέντων σχημάτων                                                                              |
| 25                                                                           | 3D           | Τρισδιάστατη απεικόνιση                                                                                                 |
| 26                                                                           |              | Εκτύπωση αποσπάσματος                                                                                                   |